## How to check on the status of a Code Compliance Case

- 1. Visit the Accela Citizens Access Portal for DSEM at: <u>https://aca-prod.accela.com/leonco</u>
- 2. Select "Code Compliance" from the menu.
- 3. Input the Case Number, Address or Parcel No. under "General Search." If you are not sure of the specific location address, parcel or case number, please email: <u>codecompliance@leoncountyfl.gov</u>. *Be sure to set the date range fields so they do not restrict your search results*.

| LEON | Leon County Permits Online                                                                          |                                                      |
|------|----------------------------------------------------------------------------------------------------|------------------------------------------------------|
|      | Home Building Development Services Environmental Services Code Compliance Public Works              | Announcements Register for an Account Login Search Q |
|      | Search Applications Search for Records Enter information below to search for cases.                 |                                                      |
|      | General Search Case Number Case Type:  Start Date:  MM/DD/YYYY  MM/DD/YYYY  MM/DD/YYYY  Start Date: | Search All Records                                   |
|      | Street No.: Direction: () Street Name: () Street Type: Unit ()<br>From - ToSelect No.:              |                                                      |
|      | Search Clear                                                                                        |                                                      |

## Mowing Code Complaint

| Record Status: Closed                                             |            |            |  |  |
|-------------------------------------------------------------------|------------|------------|--|--|
| Record Info 💌                                                     | Payments 🔻 |            |  |  |
|                                                                   |            |            |  |  |
| Work Location                                                     |            |            |  |  |
| Tallahassee FL                                                    |            |            |  |  |
| Record Details                                                    |            |            |  |  |
| Project Description:<br>MOWING COMPLAINT<br>OVERGROWN GRASS & WEB | EDS        | Owner:     |  |  |
| ✓More Details                                                     |            |            |  |  |
| Related Contacts                                                  |            |            |  |  |
| Application Information     BASE INFORMATION                      | I          |            |  |  |
| Violation Type:                                                   |            | Mowing     |  |  |
| Commission District:                                              |            | 4          |  |  |
| Enforcement Type:                                                 |            | Code       |  |  |
| DATES                                                             |            |            |  |  |
| Intake:                                                           |            | 02/05/2018 |  |  |
| Site Visit:                                                       |            | 02/08/2018 |  |  |
| Initiate:                                                         |            | 02/13/2018 |  |  |
| Follow-Up Inspection:                                             |            | 03/06/2018 |  |  |
| 1st Response Due:                                                 |            | 02/27/2018 |  |  |
| Complete:                                                         |            | 03/26/2018 |  |  |
| FINE INFO                                                         |            |            |  |  |
| Fine Calculation Date:                                            |            | 03/26/2018 |  |  |
| Parcel Information                                                |            |            |  |  |
|                                                                   |            |            |  |  |

- 4. Expand the "More Details" tab under "Record Details" for inspection dates and notes.
- 5. For questions, please contact the Code Compliance Division at 850-606-1300.